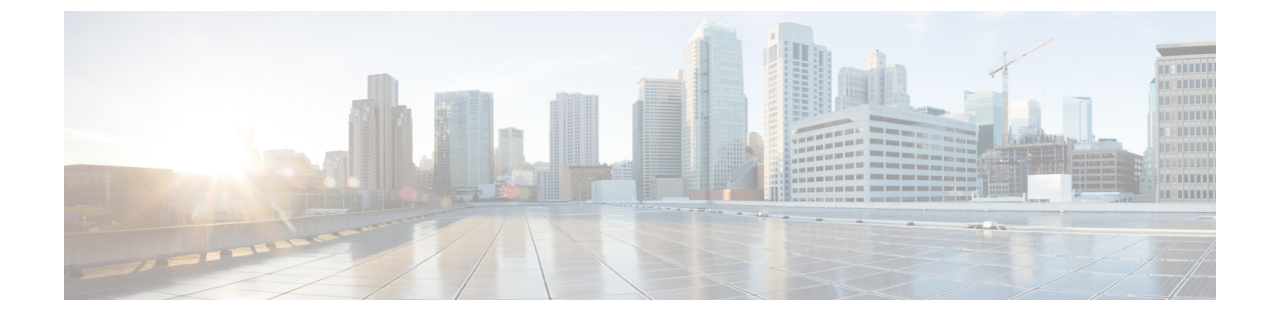

## トラブルシューティング (Troubleshooting)

この章の内容は、次のとおりです。

- ・ デバッグ ログ レベルの有効化, 1 ページ
- ・ サポート バンドルの作成, 1 ページ

## デバッグ ログ レベルの有効化

- ステップ1 https://<vROps\_IP>/ を使用して、[vRealize Operations Manager] Web ページにログインします。
- ステップ2 [管理(Administration)]をクリックし、次に[サポート(Support)]アイコンをクリックします。
- ステップ3 [ログ (Logs)] タブをクリックして、[vRealize Operations COLLECTOR] を選択します。
- ステップ4 [プロパティの編集(Edit Properties)] アイコンをクリックします。 開かれたウィンドウからロガーレベルを変更できます。

## サポート バンドルの作成

- ステップ1 https://<vROps\_IP>/ を使用して、[vRealize Operations Manager] Web ページにログインします。
- ステップ2 [管理 (Administration)]をクリックし、次に [サポート (Support)] アイコンをクリックします。
- ステップ3 [サポートバンドル (Support Bundles)] タブをクリックします。
- **ステップ4** [フルサポートバンドル (Full support bundle)]のオプションとUCS Manager アダプタインスタンスのデー タの収集元となるすべてのノードを選択します。

サポート バンドルの作成

٦